# Installation Guide Expedience® PC Card

# Congratulations on your purchase of the Motorola Expedience PC Card.

The Expedience<sup>®</sup> plugin card provides your laptop with the highest performance broadband wireless service on the market today. To get started, please check that all the required items are in your package.

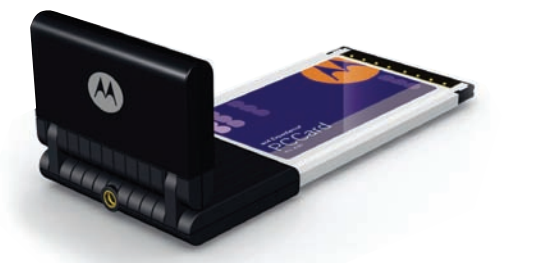

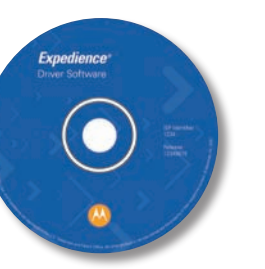

Expedience Plugin Card

Expedience Software CD

Click "Close" to exit

nstallation Complete

nedience Connection Manager has been successfully installed

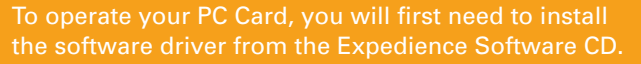

To begin, insert the CD in your CD drive. **Do not plug** in your PC Card at this time. If the installer does not start up automatically, click **START** on your laptop screen, then **RUN**, and then type in **X**:/**setup**, where X is the drive letter for your CD drive (Usually D). please follow the instructions below to complete the sary software is installed in two parts as shown.

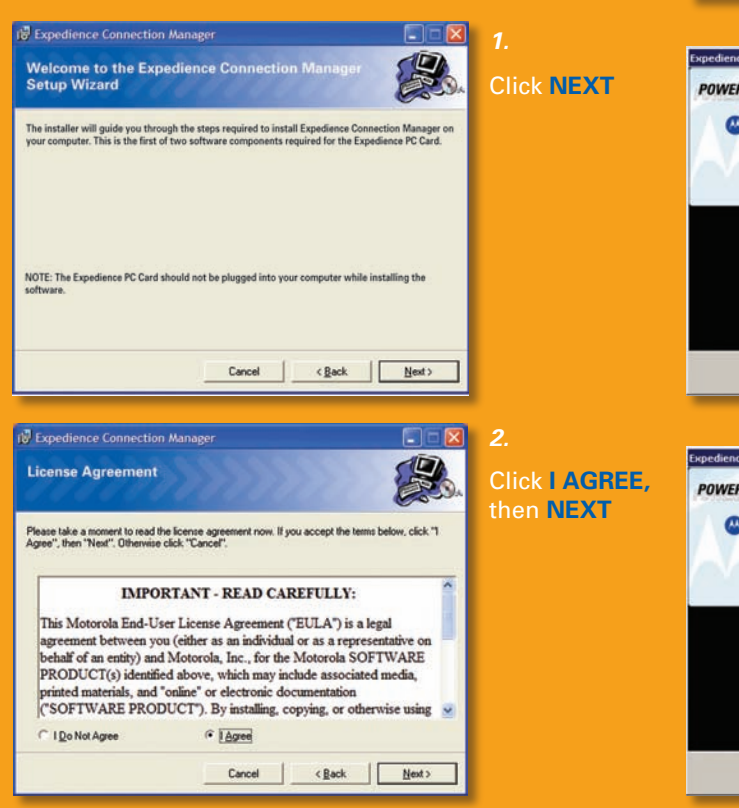

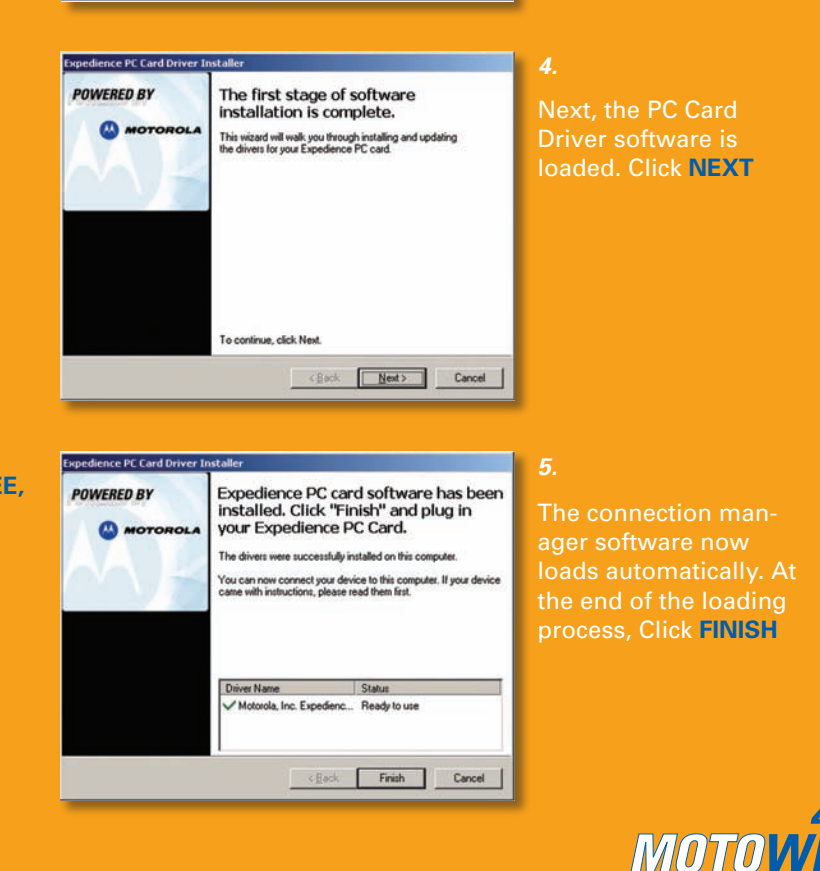

used with the installation of the Expedience PC Card Drive

Cancel < Back [lose>

Expedience Instruction Sheet

The connection

Click CLOSE

now loads automati-

cally. At the end of

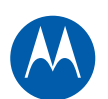

### At this point, please plug in your PC Card

To avoid interference between the Expedience connection and any WiFi service available on your computer, it is necessary to tell the computer which wireless service you want to use. Your computer will present this screen every time you plug in your PC Card. Click the **Use Expedience** box to start using your PC Card.

#### Systray lcons

An icon is shown in the Systray at the bottom right of the screen indicating the signal quality of the Expedience connection. Increasing signal quality is shown by an increasing number of green arcs, as shown:

If the Expedience PC Card is unplugged, the "Disconnected" icon will be displayed:

### Signal Quality Screen

Clicking on the signal quality Systray icon opens the Signal Quality screen .:

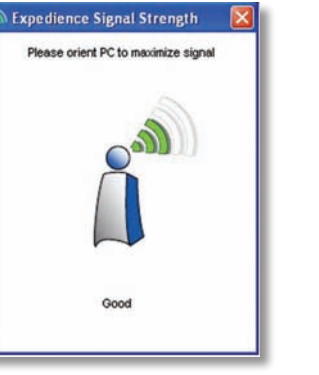

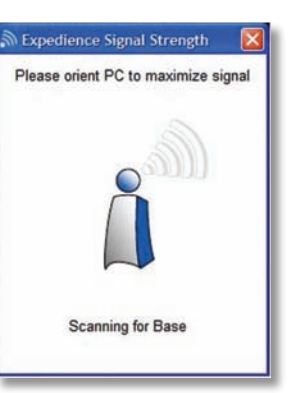

The quality of the Expedience signal is indicated by displaying from 1-5 bars. For best results, the user may orient the computer to display the maximum number of bars. Some fluctuation in the signal quality is normal, and will not have a significant effect on the data rate of your Internet connection.

In cases where there is not enough signal for a reliable connection, the system will continue to scan, and this screen will be displayed. In this case, the use of the accessory directional antenna (available separately) may be required.

#### Systray Menu Functions

Right-clicking on the Systray icon displays the PC Card Control screen. This screen provides access to the Signal Quality screen by clicking View Signal Strength, as well as directly providing the Control Panel **Enable** and **Disable** and **Network** Connections functions.

| CURRENT 1 | MAC Address | Mod Level | Score |
|-----------|-------------|-----------|-------|
| 6         | 00:F0:3E:6C | 5         | 4     |
| 13        | 00:F0:33:62 | 5         | 44    |
| 12        | 00:F0:06:A6 | 5         | 26    |
| 19        | 00:F0:41:80 | 5         | 2     |
| 12        | 00:P0:3F19E | 5         | 8     |
| 11        | 00:P0:02:A7 | 5         | 44    |
|           |             |           |       |

| Parameter<br>Total Symbols            |       |
|---------------------------------------|-------|
| Good Symbols<br>Bad Symbols           |       |
| Rx Modulation<br>Tx Modulation        |       |
| Transmit Success<br>Transmit Palure C | Count |
|                                       |       |
|                                       |       |

Clicking **Properties** displays the Properties screen. The **Baselist** tab provides information on the base stations visible to the PC Card, with information on the signal quality available.

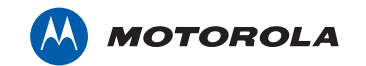

Motorola, Inc. 2900 W. County Road 42, Burnsville, MN 55337 USA Ph. 952.929.4008 - Fax: 952.929.4080 www.motorola.com/expedience

All other product or service names are the property of their respective owners. © Motorola, Inc. 2007

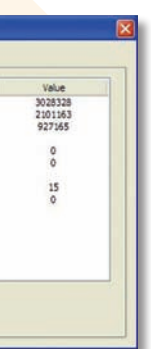

The **Advanced** tab provides data on the Internet connection of your PC Card. Information on these screens is not required for normal operation of your PC Card.

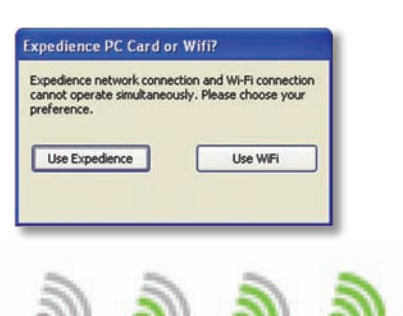

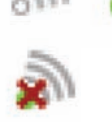

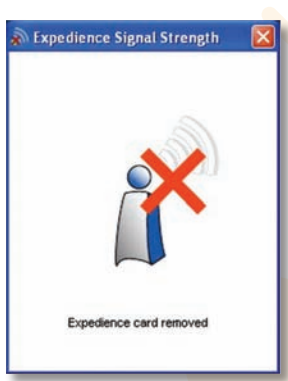

If the Expedience PC Card is unplugged or has been disabled using the Windows Control Panel function, this screen is displayed. Please check your PC documentation for information on enabling and disabling your Internet connections using the Control Panel.

| View Signal Strength                                                                                            |
|----------------------------------------------------------------------------------------------------|
| Enable                                                                                                    |
| Disable                                                                                                    |
| Properties                                                                                                    |
| Change Firewall Settings                                                                                        |
| Open Network Connections                                                                                        |
| Exit                                                                                                    |
|                                                                                                    |
| View Signal Strength                                                                                            |
| View Signal Strength                                                                                            |
| View Signal Strength<br>Enable<br>Disable                                                                       |
| View Signal Strength<br>Enable<br>Disable<br>Properties                                                         |
| View Signal Strength<br>Enable<br>Disable<br>Properties<br>Change Firewall Settings                             |
| View Signal Strength<br>Enable<br>Disable<br>Properties<br>Change Firewall Settings<br>Open Network Connections |

#### Clicking the Change Firewall Settings box allows you to manage the firewall function on your PC, if it is so equipped. Please contact your system administrator for information on firewalls.

## Important Regulatory and Safety Information

Before installing your PC Card, please review the important regulatory and safety information in the Expedience PC Card User's Manual on your CD-ROM